## DHD.audio Support

## Содержание

Расположение ...... 1

### PDF Generated: 2020/07/20

Page 1/1

Specifications and design are subject to change without notice. The content of this document is for information only. The information presented in this document does not form part of any quotation or contract, is believed to be accurate and reliable and may be changed without notice. No liability will be accepted by the publisher for any consequence of its use. Publication thereof does neither convey nor imply any license under patent rights or other industrial or intellectual property rights.

# DHD.audio Support **Расположение**

Закладка Location дает возможность добавить в проект места расположения оборудования и отметить какие блоки где располагаются.

| DHD Toolbox 8 - C:\Users\prod\Desktop | \dokudemo\dokuprojekt\DEMO Project.c | pβ                                                  |  |
|---------------------------------------|--------------------------------------|-----------------------------------------------------|--|
| Project View Transfer Options Help    |                                      |                                                     |  |
| Project                               | Conoral Project Sotti                | nee -                                               |  |
| DHD Convert                           | General Project Setti                | ngs                                                 |  |
| Global Control                        | Fonts Colors Object Tags Locations   | Resource Files                                      |  |
| DEMO1, Modified                       | # Label                              |                                                     |  |
| Device_2     Device_3, Modified       | 1 Studio A                           | Label: Istudio A                                    |  |
|                                       | 2 Studio B                           |                                                     |  |
|                                       | 4 ZGR                                | Units located here Units without specified location |  |
|                                       |                                      | DEM01     DEM01     S2.7224.1                       |  |
|                                       |                                      | - 52-1010-1                                         |  |
|                                       |                                      | 52-7258-1                                           |  |
|                                       |                                      | 52-740-1                                            |  |
|                                       |                                      | Console 1                                           |  |
|                                       |                                      | 52-1010-1                                           |  |
|                                       |                                      | - 52-7420-1                                         |  |
|                                       |                                      | - 52-1330-1                                         |  |
|                                       |                                      | Console 1                                           |  |
|                                       |                                      |                                                     |  |
|                                       |                                      |                                                     |  |
|                                       |                                      |                                                     |  |
|                                       |                                      |                                                     |  |
|                                       |                                      |                                                     |  |
|                                       |                                      |                                                     |  |
|                                       |                                      |                                                     |  |
|                                       |                                      |                                                     |  |
|                                       |                                      |                                                     |  |
|                                       | Add Remove                           |                                                     |  |
|                                       |                                      | <u>, , , , , , , , , , , , , , , , , , , </u>       |  |
|                                       | Navigator Search (0) Documentation   | Messages (1) Clipboard                              |  |
|                                       | Sources                              | C + Destinations                                    |  |
|                                       |                                      |                                                     |  |
|                                       | -                                    | Sport (nothing selected)                            |  |
|                                       |                                      |                                                     |  |
|                                       |                                      |                                                     |  |
|                                       |                                      |                                                     |  |
| Add Delete Device                     |                                      |                                                     |  |
|                                       |                                      |                                                     |  |

Закладка Locations. Создание мест расположения оборудования

В сложных комплексах это облегчает поиск местоположения того или иного блоке. В данном окне можно задавать места расположения и привязывать к ним блоки оборудования.

Для создания нового расположения кликните Add. В поле Label введите название расположения. Для удаления расположения кликните Remove.

Для изменения параметров расположения выделите то или иное место. В зоне Edit Location выберите блок с пока

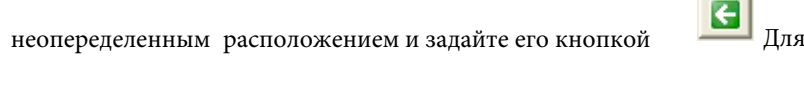

Для удаления привязки объекта к расположению

€

выберите его в списке Units located here и отмените привязку кнопкой

В настройках Hardware, Console или I/O Overview можно задать расположение из ниспадающего списка Mounting Location непосредственно устройствам.

PDF Generated: 2020/07/20 Page 1/2
Specifications and design are subject to change without notice. The content of this document is for information only. The information presented in this document
does not form part of any quotation or contract, is believed to be accurate and reliable and may be changed without notice. No liability will be accepted by the
publisher for any consequence of its use. Publication thereof does neither convey nor imply any license under patent rights or other industrial or intellectual

## DHD.audio Support

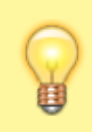

Совет

При распечатке списков модулей выводятся и места размещения оборудования.

### **Page Title: Locations**

Permanent link: https://support.dhd.audio/doku.php?id=tb8:locations PDF Generated: 20.07.2020 | Last update: 2020/06/04 14:32

#### PDF Generated: 2020/07/20

Page 2/2

Specifications and design are subject to change without notice. The content of this document is for information only. The information presented in this document does not form part of any quotation or contract, is believed to be accurate and reliable and may be changed without notice. No liability will be accepted by the publisher for any consequence of its use. Publication thereof does neither convey nor imply any license under patent rights or other industrial or intellectual property rights.